# St Francis Catholic College Parent Access Module

### Please follow the instructions below:

Note: Please ensure you keep your username and password secure at all times as information can be seen by others if they have your login details.

## **PAM** login

You can login to PAM via the College website <u>www.sfcc.vic.edu.au</u>

Select the *Portals* menu option at the top of the screen and then select *Parent Portal (PAM)* from the drop down menu.

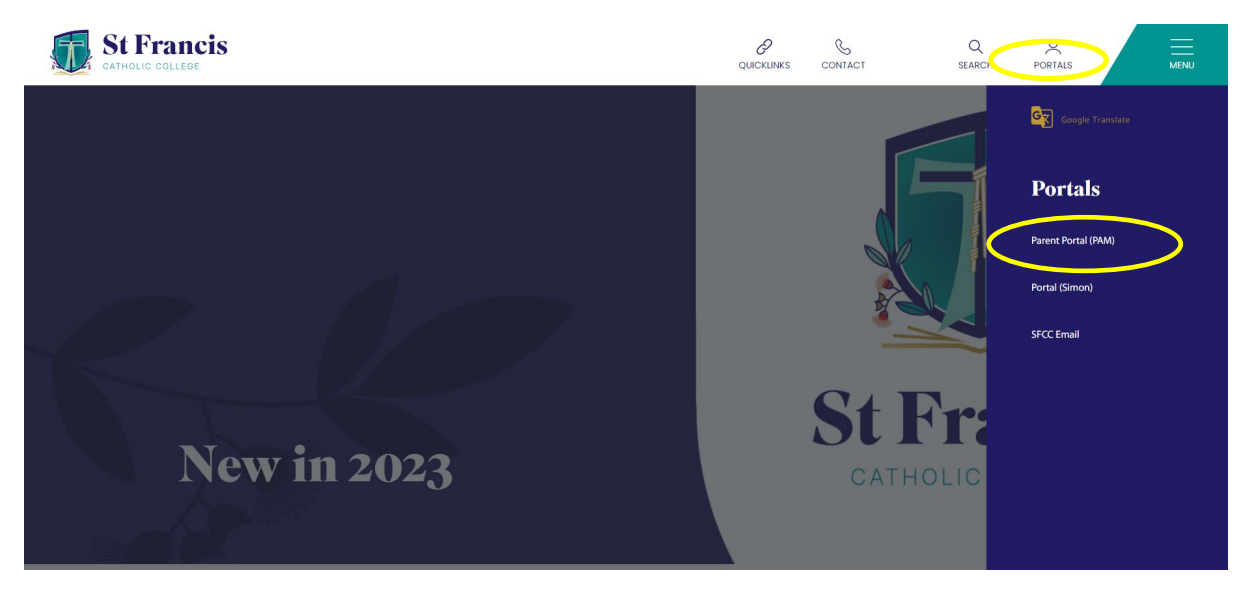

The login screen to PAM will be displayed.

|                                                              | Parent Access Module Login                                         |  |
|--------------------------------------------------------------|--------------------------------------------------------------------|--|
|                                                              | Please login with your credentials, as supplied by your<br>school. |  |
|                                                              | Email Address                                                      |  |
|                                                              | Password                                                           |  |
|                                                              | Forgot Password? Sign In                                           |  |
|                                                              |                                                                    |  |
| Enter your email address (us<br>and click on 'Forgot Passwor | ername)<br>rd'                                                     |  |

Once you click on *Forgot Password* a pop-up box will open. Enter the email address again and press the green *Send Link* button.

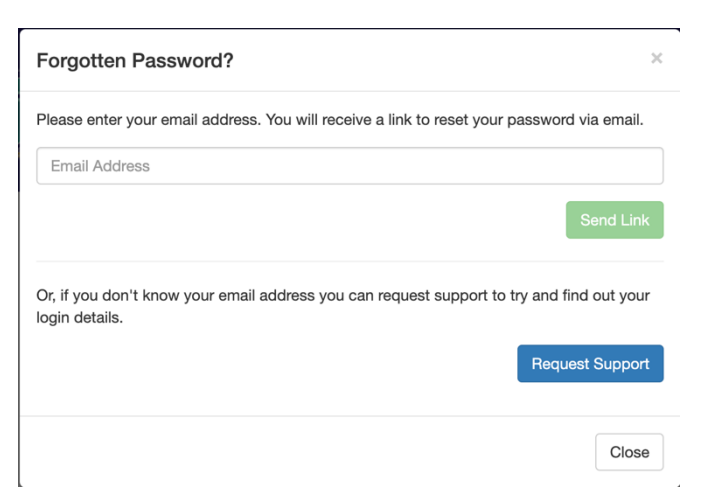

Go to your email inbox and you should have received an email from <u>noreply@sfcc.vic.edu.au</u>

#### Click on the link in the email and enter a new password.

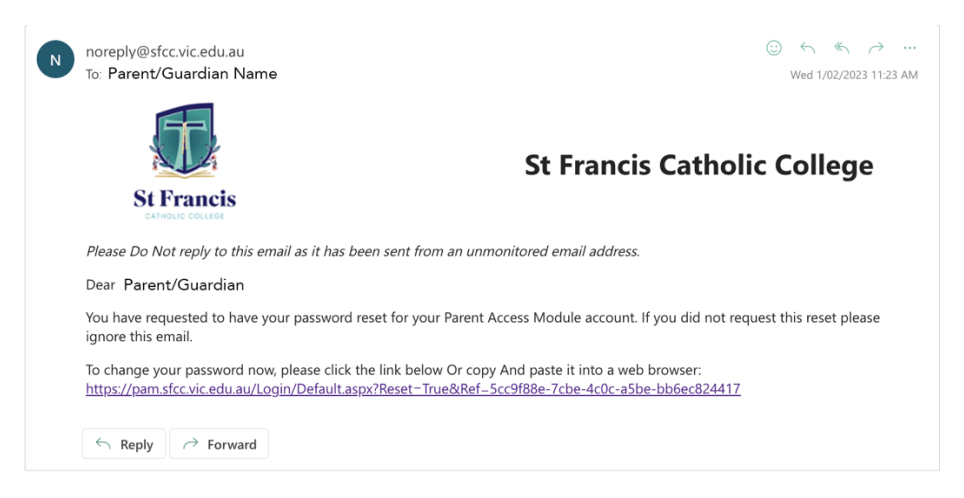

Keep your new password in a safe place and don't share it with anyone else.

## Update or verify medical details

When you have reactivated your PAM account login, you should update your child's medical details.

#### Even if there are no changes to their medical details you will still need to verify the existing details.

Please see the instructions below:

- 1. On the homepage, click on your child's image to select their profile.
- 2. From the menu on the left-hand side, select *Medical Profile*. You can also click on the bell icon in the top right-hand corner of the screen. This is the central point for all PAM notifications, including excursions, camp, sports activities, and any required medical details. To view the notifications, click on the bell to display a drop-down list.

\* 🏓 ≡

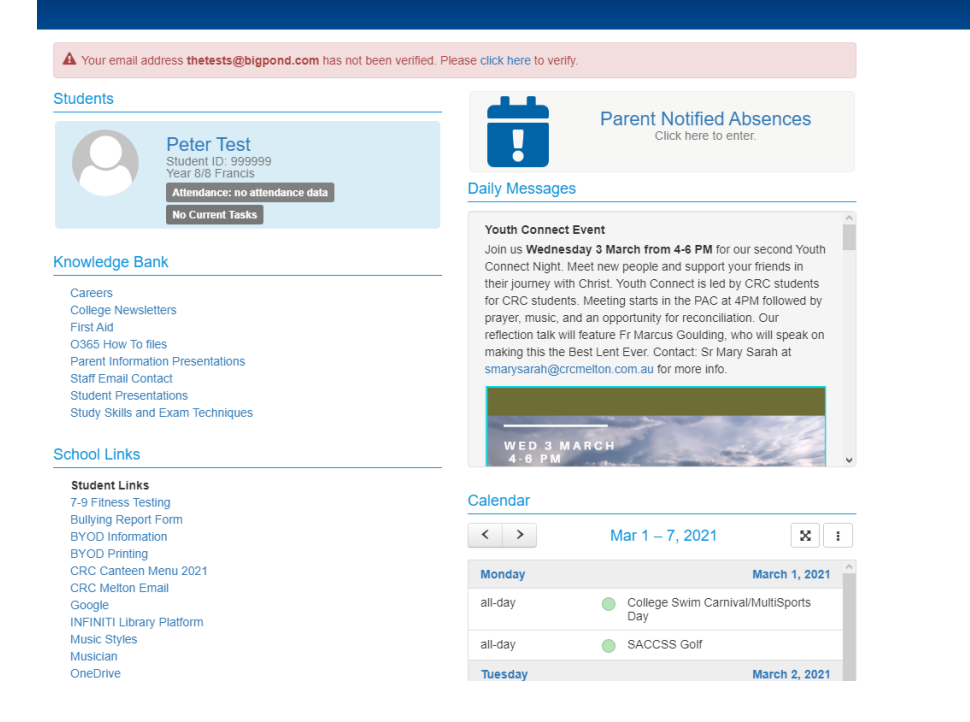

A Your email address thetests@bigpond.com has not been verified. Please click here to verify.

| Peter Test         | Personal Details          |                         |  |  |  |
|--------------------|---------------------------|-------------------------|--|--|--|
|                    | Student ID                | 999999                  |  |  |  |
| Personal Details   | Title                     | Mr                      |  |  |  |
|                    | Initials                  | P                       |  |  |  |
| Student Timetable  | Surname                   | Test                    |  |  |  |
| Social Behaviour   | Given                     | Peter                   |  |  |  |
| Attendance         | Preferred                 | Peter                   |  |  |  |
| Assessment Reports | Gender                    | Male                    |  |  |  |
| Commendations      | Date of Birth             | 10/10/2006              |  |  |  |
|                    | Email Address             | 999999@crcmelton.com.au |  |  |  |
| Letters            | Login Name                | 999999                  |  |  |  |
| Lesson Plans       |                           |                         |  |  |  |
| Learning Tasks     | Current Enrolment Details |                         |  |  |  |
| Medical Profile    | Year Level                | Year 8                  |  |  |  |
| Sick Passes        | Homeroom                  | 8 Francis               |  |  |  |
|                    | House                     | Daffey (Green)          |  |  |  |
| School Activities  |                           |                         |  |  |  |
| NAPLAN             |                           |                         |  |  |  |

The Medical Profile will display a list of options you need to complete. You should check this for all children you have enrolled at the College.

| A Your email address thetests@ | bigpond.com has not been v                                                          | verified. Please click here to ve    | rify.                      |                            |  |
|--------------------------------|-------------------------------------------------------------------------------------|--------------------------------------|----------------------------|----------------------------|--|
|                                | Medical Details                                                                     |                                      |                            |                            |  |
| Peter Test                     | GENERAL<br>CONTACTS                                                                 | Please take a few mi                 | inutes to complete this me | dical form. All fields and |  |
| Personal Details               | ALLERGIES                                                                           | yes/no options are required.         |                            |                            |  |
| Student Timetable              | MENTAL HEALTH<br>PHYSICAL DISABILITY<br>DEVELOPMENT<br>DISORDER<br>SUBGICAL HISTORY | L HEALTH<br>CAL DISABILITY           |                            |                            |  |
| Social Behaviour               |                                                                                     | GENERAL<br>Medicare no *             | Evniny Date *              | l ine Number *             |  |
| Attendance                     |                                                                                     |                                      |                            |                            |  |
| Assessment Reports             |                                                                                     | * required                           | * required                 | * required                 |  |
| Commendations                  |                                                                                     | Health Care Card Holder *            |                            |                            |  |
| Letters                        | Back to Top A                                                                       | * required                           |                            |                            |  |
| Lesson Plans                   |                                                                                     | Ambulance Cover *                    |                            |                            |  |
| Learning Tasks                 |                                                                                     | * required                           |                            |                            |  |
| Medical Profile                |                                                                                     | Private Health *                     |                            |                            |  |
| Sick Passes                    |                                                                                     | * required                           |                            |                            |  |
| School Activities              |                                                                                     | MEDICAL CONTACTS (0                  | ptional)                   |                            |  |
| NAPLAN                         |                                                                                     |                                      |                            | + Add contact              |  |
|                                |                                                                                     |                                      | No contacts added          |                            |  |
|                                |                                                                                     | MEDICAL CONDITIONS                   |                            |                            |  |
|                                |                                                                                     | Asthma *<br>O Yes O No<br>* required |                            |                            |  |
|                                |                                                                                     | Diabetes *                           |                            |                            |  |

Please complete all the *Required* fields, including the Medical Contacts, scroll to the end and *Save*.